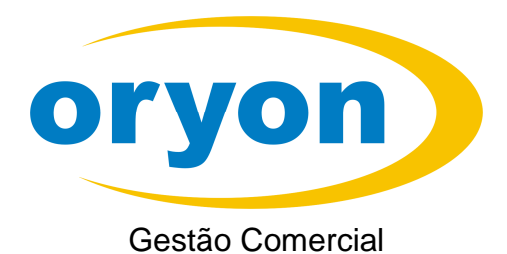

GUIA RÁPIDO

DE INSTALAÇÃO DO ORYON

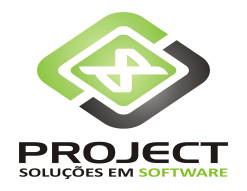

www.projectinfo.com.br

Parabéns por adquirir o **Oryon – Gestão Comercial**: uma poderosa ferramenta para a administração comercial. Agilidade nas vendas, rapidez e exatidão de informações farão você ganhar tempo para tomar decisões.

O Oryon é fornecido em uma embalagem que contém o CD com o programa e uma cartela com os números de cada licença adquirida. Guarde-a em local seguro, pois você necessitará da mesma se uma reinstalação for necessária.

O processo de instalação é composto de duas etapas: primeiro a instalação do programa e de todos os componentes necessários através do CD e o segundo passo, é a instalação das Licenças de Uso, o que permitirá que o software funcione no seu computador.

Siga as etapas fornecidas neste manual para instalar, licenciar e usar todos os recursos disponíveis para a gestão da sua empresa.

#### Atenção

Para usuários que possuem computadores com sistema operacional Windows Vista<sup>®</sup> ou Windows 7<sup>®</sup> se faz necessário desabilitar o **Controle de Contas do Usuário** antes de iniciar o processo de instalação e utilização do Oryon nesta máquina. Você encontra informações de como proceder esta operação no nosso site, www.projectinfo.com.br, na seção Informações & Dicas, em Configurações do Windows.

### 1. Instalação do Oryon

Insira o CD de instalação do Oryon 7 no drive de CD-ROM do seu computador e aguarde aparecer tela de а apresentação. Caso seu computador não possua a função de autorun, clique em Iniciar e depois em Executar e digite: D:\ABERTURA.EXE <ENTER> onde D: é a letra do seu drive de CD-ROM. Na tela de apresentação, clique no botão Instalar Orvon para iniciar a instalação do programa.

Aguarde a inicialização da instalação e pressione o botão OK para escolher os módulos a serem instalados.

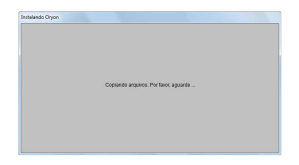

Escolha quais os módulos do programa e/ou quais componentes você deseja instalar. Para instalações em rede é necessário alterar o diretório de destino. Clique no botão *Alterar diretório* para proceder esta alteração e depois clique em *Continuar* para avançar a instalação.

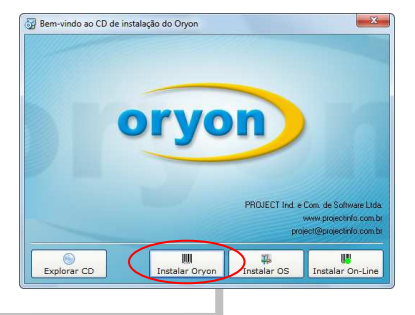

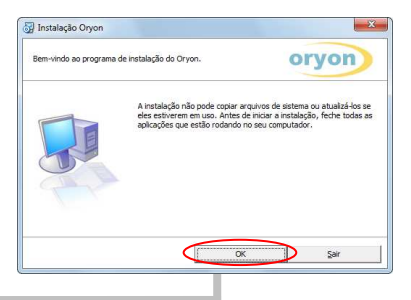

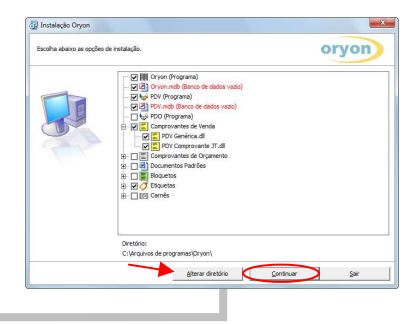

#### 1. Instalação do Oryon

Diretóri

Docs

OK

C:\
Program Files (x86)

orvon

Cancela

oryon

J Trocar de diretório

<u>C</u>aminho: |C:\Arquivos de programas\Dryon\

e.

Escolha o diretório de destino.

🕢 Oryon - Escolha um grupo de programas

existente

A instalação irá adicionar os ícones no Grupo de Programas escolhido. Você pode escolher um novo Grupo de Programas ou escolher um já

Grupo de programas:

Grupos Existentes: Accessories ActiveBar Administrative Tools Maintenance Microsoft Web Publishing Origon Sheridan Startup

drive/diretório Escolha 0 onde 0 programa será instalado. A pasta padrão é \Arquivos de Programas\Oryon e, se possível. sugerimos mantê-la para facilitar o suporte. Para instalações em rede, indique o caminho do servidor, onde está a base de dados (certifique-se de ter feito o mapeamento de rede para a localização do servidor). Nestes casos o CD deve ser instalado em cada computador, marcando o módulo que o mesmo utilizará. O Orvon Advanced e o PDO devem ser instalados no servidor da rede e o PDV, no drive local.

Escolha o grupo de programas do menu iniciar do Windows. Por sugestão, mantenha o nome Oryon, pois isto facilitará o suporte.

Aguarde o processo de cópia e instalação dos arquivos necessários para o funcionamento do Oryon no seu computador.

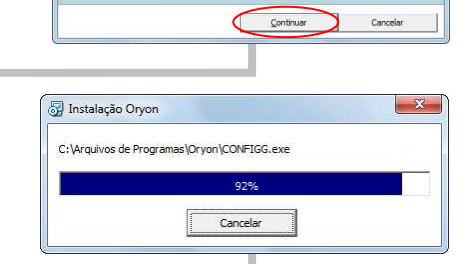

### 1. Instalação do Oryon

Após a finalização da instalação, o seu computador estará apto a ser licenciado.

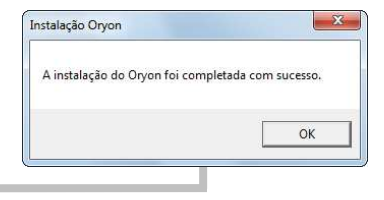

Durante o processo de instalação do programa, alguns componentes que o Oryon utiliza podem estar sendo utilizados pelo Windows ou por qualquer outro programa. Neste caso uma mensagem de alerta será apresentada. Clique em *Ignorar* para prosseguir a instalação.

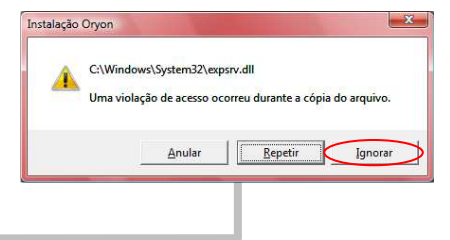

Imediatamente após o questionamento anterior, uma nova tela de mensagem será apresentada. Neste caso, clique em *Sim* para prosseguir a instalação.

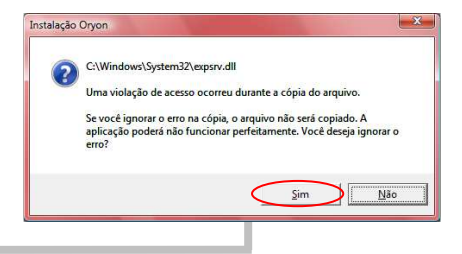

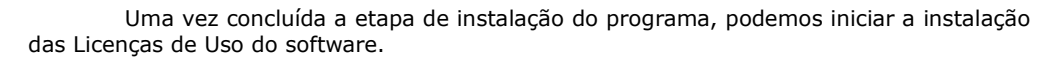

Para que o Oryon funcione, é necessário ter uma Licença de Uso do módulo desejado em cada computador que você deseja executá-lo.

Não é permitida a utilização de uma mesma Licença de Uso em dois computadores diferentes ao mesmo tempo.

## 2. Iniciando a instalação/desinstalação das licenças

Execute o arquivo **Licenciar.exe** que se encontra na pasta onde foi instalado o Oryon ou diretamente do CD de instalação na pasta \Licenças.

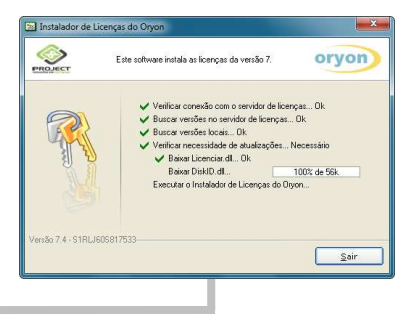

Ao executar o instalador de licenças ele irá verificar se há conexão com a internet e também verificará a necessidade de se auto-atualizar para versões mais recentes.

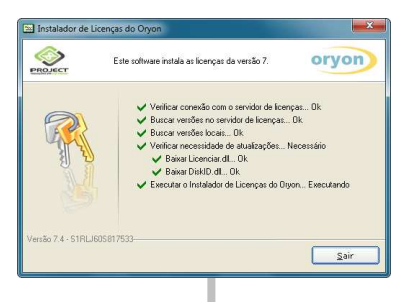

Ao término desta operação, será apresentada a tela onde é possível instalar ou desinstalar uma ou mais licenças do Oryon neste computador. *Caso seu computador não possua nenhuma Licença de Uso do Oryon instalada, será apresentada diretamente a tela solicitando a chave da licença que você deseja instalar.* 

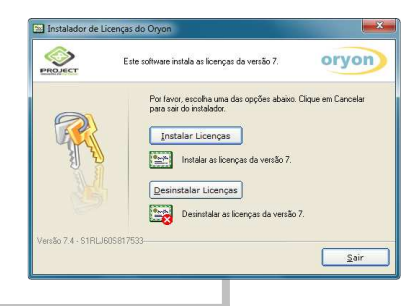

Por favor, escolha uma das opções abaixo. Clique em Cancelar para sair do instalador.

orvon

Sair

oryon

Este software instala as licenças da versão 7.

Instalar Licenças Instalar as licenças da versão 7. Desinstalar Licenças Desinstalar as licenças da versão 7.

Ao clicar no botão Instalar Licencas será apresentada a tela onde deverá ser informada a chave da licenca a ser instalada.

Informe a chave da licença que você deseja instalar neste computador e clique no botão Avançar.

As chaves das licencas são fornecidas através do cartão das licenças, onde todas as chaves são etiquetadas, e, através de imãs que devem ser fixados nos computadores onde elas serão instaladas.

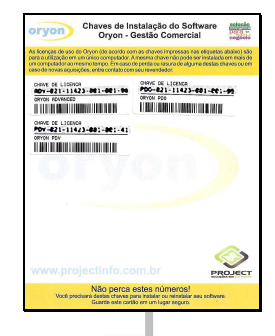

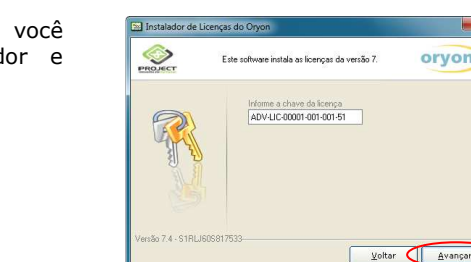

🛐 Instalador de Licenças do Oryon

PROJECT

# 3. Instalação das licenças

Informando corretamente a chave da licença e se ela estiver apta ao uso, será mostrado o Contrato de Licença de Uso do Software Oryon. Leia-o atentamente e, se necessário, imprima-o, clicando no botão *Imprimir*. Confirme a leitura e o aceite do contrato e depois clique no botão *Concordo* para prosseguir. Caso você não concorde com os termos do contrato, cancele a instalação e entre em contato com o seu representante.

A seguir será apresentada a tela onde deverão ser informados os dados do estabelecimento. Estes dados serão utilizados, entre outras coisas, no cabecalho das impressões de relatórios. cabecalhos das notas fiscais nos eletrônicas e em formulários. Preste atenção ao colocar as informações pois as mesmas não poderão ser alteradas. Para modificações posteriores, haverá custos.

Para facilitar o preenchimento dos dados é possível, após informá-los, exportá-los e importá-los nas próximas instalações. Clicando na seta direita, apontada para os dados preenchidos serão cima, exportados para um arguivo chamado Dados.txt. Clicando na seta da esquerda, apontada para baixo, você poderá importar esses dados. Esse procedimento auxilia quem tem várias licenças do Oryon para instalar.

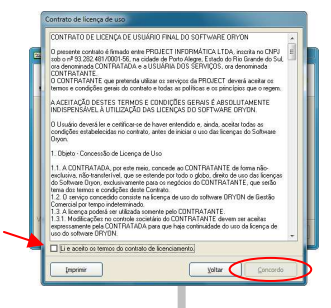

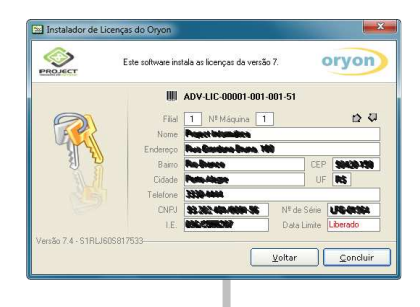

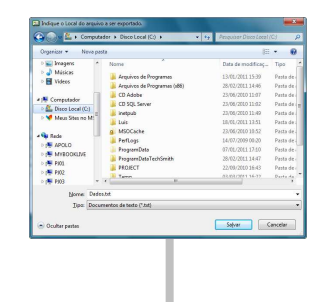

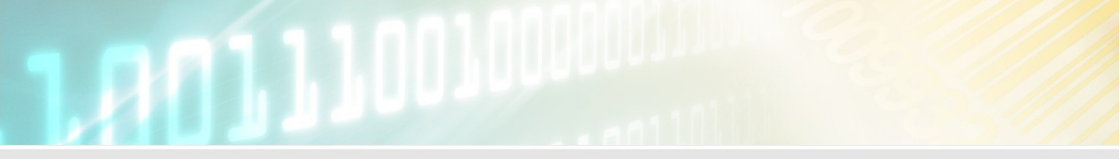

#### 3. Instalação das licenças

Preenchidos os dados da empresa, clique no botão *Concluir*. Após a gravação, a chave da licença ficará vinculada ao computador onde foi instalada, não podendo ser licenciada em outro computador, a não ser que seja previamente desinstalada.

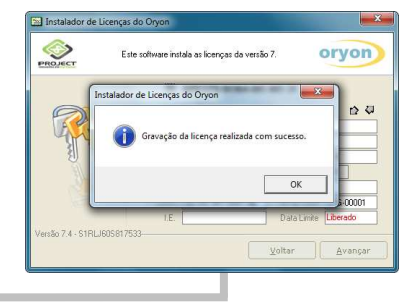

Parabéns, seu computador está apto a utilizar o módulo do Oryon referente à licença que você acabou de instalar.

### 4. Desinstalação das licenças

Se houver necessidade de desinstalar alguma licenca para trocá-la de computador, por exemplo, execute o arquivo **Licenciar.exe** conforme os procedimentos efetuados na instalação das licencas. Ao clicar no botão Desinstalar Licenças será apresentada a tela com a relação de licenças instaladas neste computador e suas respectivas chaves.

Clique em uma ou mais licenças que você deseja desinstalar e pressione o botão *Concluir*.

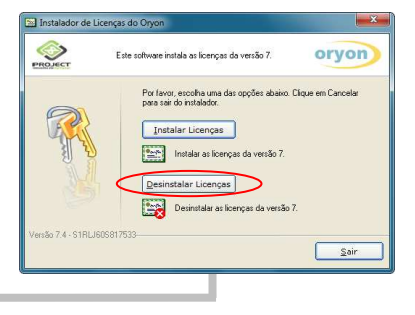

| Instalador de Licenças do Oryon |                                     |                     |              |
|---------------------------------|-------------------------------------|---------------------|--------------|
| PROJECT                         | Este software instala as licenças d | la versão 7.        | oryon        |
|                                 | Licenças Instaladas                 | Chaves Relacionadas |              |
|                                 | 🗰 🗹 Advanced                        | ADV-LIC-000         | n 001-001-51 |
| Versão 7.4 - S1RLJ605           | 817533                              | <u>Voltar</u>       | Concluir     |

Após a gravação, este computador não poderá mais utilizar os módulos selecionados e as chaves da licenças estarão liberadas para serem instaladas em outro computador.

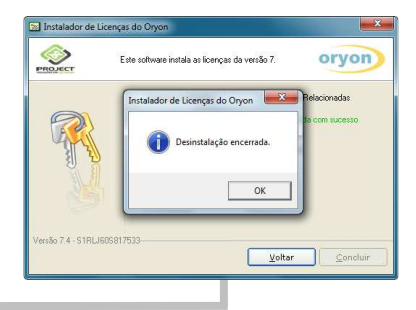

#### 5. Instalação das licenças em Offline

Ao iniciar o programa de licenciamento em um computador sem conexão com a internet ou com problemas na conexão, será exibida uma mensagem, alertando o usuário e a operação poderá ser realizada manualmente. Caso seu computador não possua nenhuma Licença de Uso do Oryon instalada, será apresentada diretamente а tela solicitando a chave da licença que você deseia instalar.

Ao clicar no botão *Instalar Licenças* será apresentada a tela onde deverá ser informada a chave da licença a ser instalada.

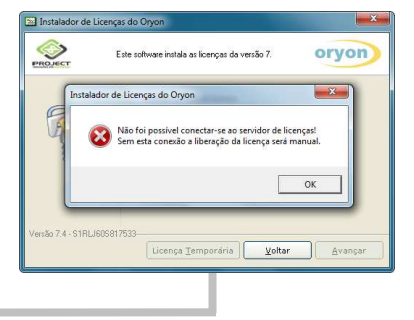

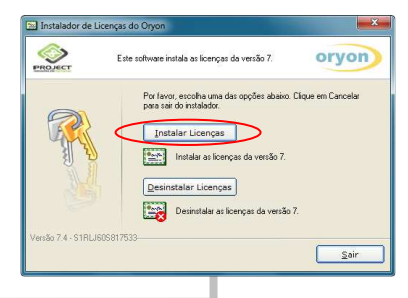

Informe a chave da licença que você deseja instalar neste computador.

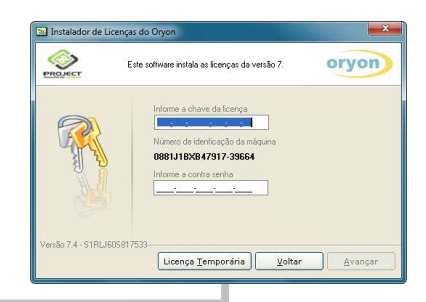

#### 5. Instalação das licenças em Offline

Agora será necessário entrar em contato com a Project para solicitar a contrasenha para continuar a instalação. Quando for solicitado, informe o **Número de identificação da máquina** mostrado em negrito na tela. Após ser informada corretamente a contra-senha, clique no botão *Avançar* para seguir os passos da instalação.

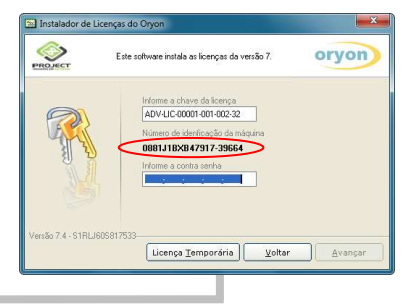

Siga as orientações da página 9 para continuar o processo de instalação das licenças.

Na instalação offline, periodicamente todo o processo deve ser repetido, exigindo nova contra-senha.

#### 6. Desinstalação das licenças em Offline

Se houver necessidade de desinstalar alguma licença para trocá-la de computador, por exemplo, execute o arquivo **Licenciar.exe** conforme os procedimentos efetuados na instalação das licenças. Ao iniciar o programa em um computador sem conexão com a internet ou com problemas na conexão, será exibida uma mensagem alertando o usuário e a operação poderá ser realizada manualmente.

Ao clicar no botão *Desinstalar Licenças* será apresentada a tela com a relação de licenças instaladas neste computador e suas respectivas chaves.

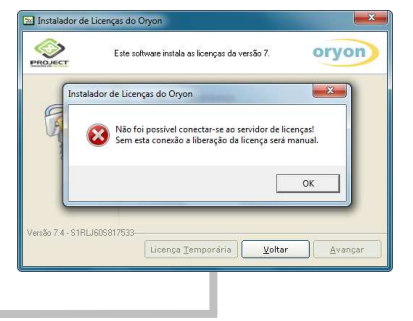

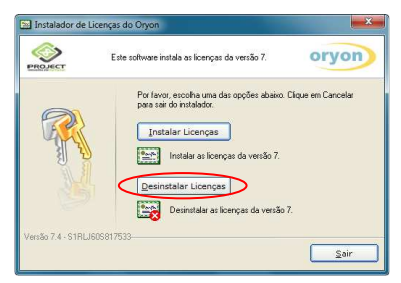

Clique em uma ou mais licenças que você deseja desinstalar e pressione o botão *Concluir*.

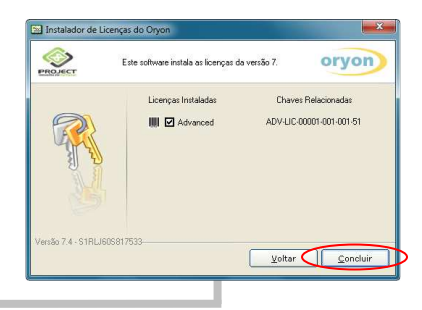

#### 6. Desinstalação das licenças em Offline

Para confirmar a desinstalação da licença em uma operação offline será necessário informar este procedimento à Project. Quando isto for realizado, será solicitado o código da desinstalação. Anote este código em lugar seguro e confirme a anotação de cada licença. Após confirmar todas, pressione o botão *OK* concluir a operação.

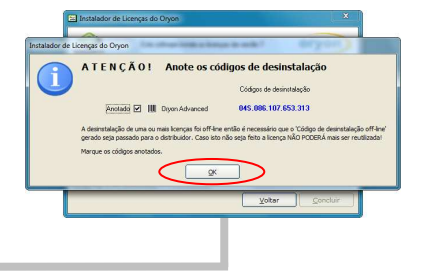

Após a gravação, este computador não poderá mais utilizar os módulos selecionados. **Atenção:** as chaves das licenças somente estarão liberadas para serem instaladas em outro computador após os códigos de desinstalação das licenças serem informados e conferidos pela Project.

# 1,00111001000000

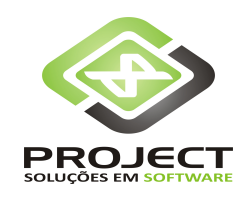

PROJECT Informática Ltda www.projectinfo.com.br